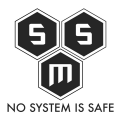

Witam. Dzisiaj kilka słów na temat programowania arduino, dokładnie to atmegi 328 P-PU, którą możemy znaleźć w Arduino Uno. Uważam, że zaczęcie od zaprogramowania własnej atmegi jest dobrym przygotowaniem do tworzenia własnych projektów. Oczywiście możemy kupić arduino i na nim projektować, jednak po czasie będziemy musieli i tak przenieść się na własną atmegę, chyba że kogoś stać na wstawianie w każdy projekt arduino, poza tym projektując własną płytkę PCB łatwiej jest wstawić samą atmege niż całe arduino.

Ale zacznijmy od początku. Najpierw czym jest arduino. Wikipedia mówi nam następująco:

**Arduino** – platforma programistyczna dla <u>systemów wbudowanych</u> oparta na prostym projekcie <u>Open Hardware</u> przeznaczonym dla <u>mikrokontrolerów</u> montowanych w pojedynczym <u>obwodzie drukowanym</u>, z wbudowaną obsługą wejścia/wyjścia oraz standaryzowanym językiem programowania. Język programowania Arduino jest oparty na środowisku <u>Wiring</u> i zasadniczo na języku <u>C/C++</u> (kilka prostych przekształceń kodu wykonywane przed przejściem do avr-gcc). Celem projektu Arduino jest przygotowanie narzędzi – ogólnodostępnych, tanich, nie wymagających dużych nakładów finansowych, elastycznych i łatwych w użyciu przez hobbystów. Częściowo Arduino stanowi również alternatywę dla osób, które nie mają dostępu do bardziej zaawansowanych kontrolerów, wymagających bardziej skomplikowanych narzędzi.

Prostymi słowami arduino to płytka PCB z mikrokontrolerem który możemy dowolnie zaprogramować, oczywiście w miare jego możliwości. Do dyspozycji mamy piny analogowe i cyfrowe. Komunikacje i2c, SPI i kilka innych.

Dziś zajmiemy się wgraniem bootloadera zgodnego z arduino, po to by móc wgrywać programy używając ArduinoIDE. Oczywiście możemy robić to za pomocą terminala czy innego programu do programowania avr'ów.

Zaczniemy od poznania pinoutu (rozłożenia pinów) naszej atmegi.

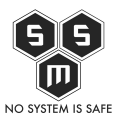

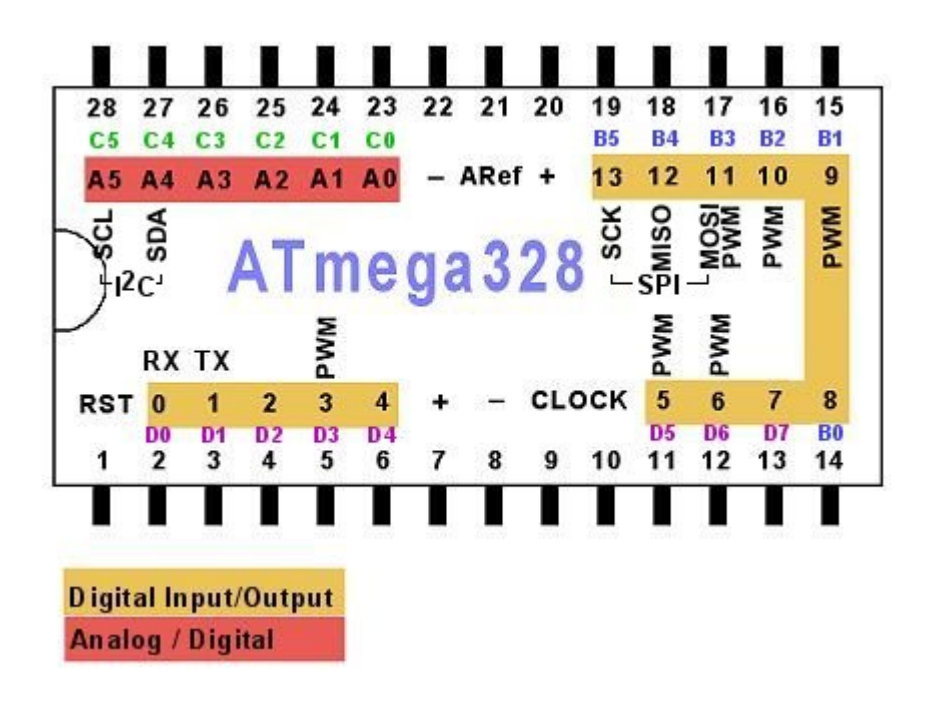

Powyżej mamy uproszczony układ pinów. Do programowania będzie nam potrzebny poniższy zestaw:

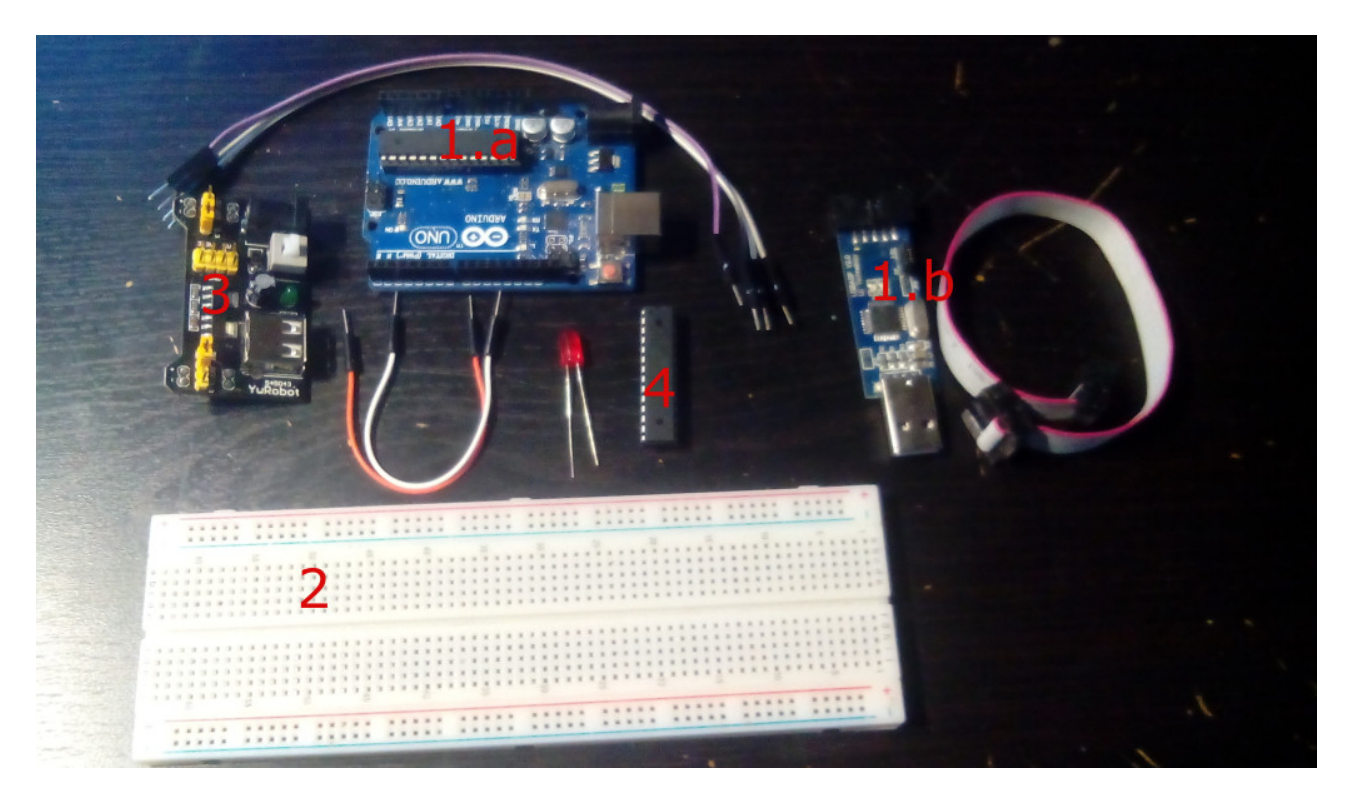

1.a Arduino Uno, którego użyjemy jako programatora. Opcjonalnie możemy użyć

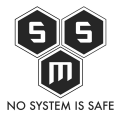

programatora USBASP (1.b) dostępnego na <u>allegro</u>.

2. Płytka stykowa.

- 3. Moduł zasilania do płytek stykowych z opcja ustawienia zasilania na 5V i 3,3V.
- 4. Atmega 328P-Pu, którą kupiłem jakiś czas temu na warszawskim wolumenie.

Oczywiście będziemy też potrzebować kabli do połączeń oraz jednej diody led do testu czy wszystko dobrze się wgrało.

Pozostaje nam połączenie elementów.

| - | pin | 13 | (arduino) | - | pin | 19  | atmega |
|---|-----|----|-----------|---|-----|-----|--------|
| - | pin | 12 | (arduino) | - | pin | 18  | atmega |
| - | pin | 11 | (arduino) | - | pin | 17  | atmega |
| - | pin | 10 | (arduino) | - | pin | 1 a | atmega |

Schematycznie wygląda to tak:

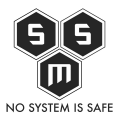

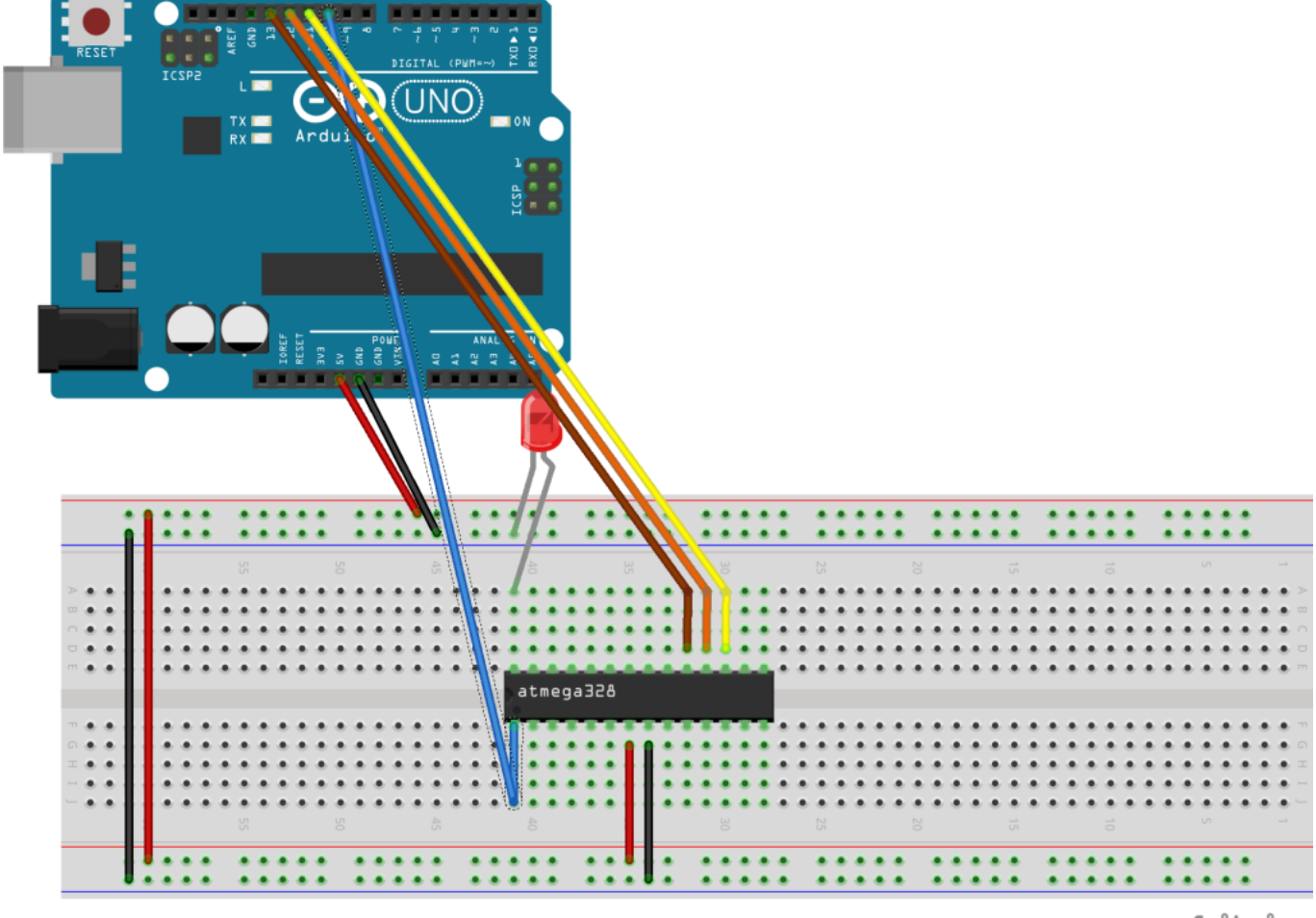

fritzing

Na powyższym schemacie ujęta jest sytuacja gdy nie dysponujemy modułem zasilającym. Możemy wtedy spokojnie podłączyć zasilanie z arduino. U mnie w rzeczywistości wygląda to tak:

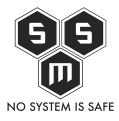

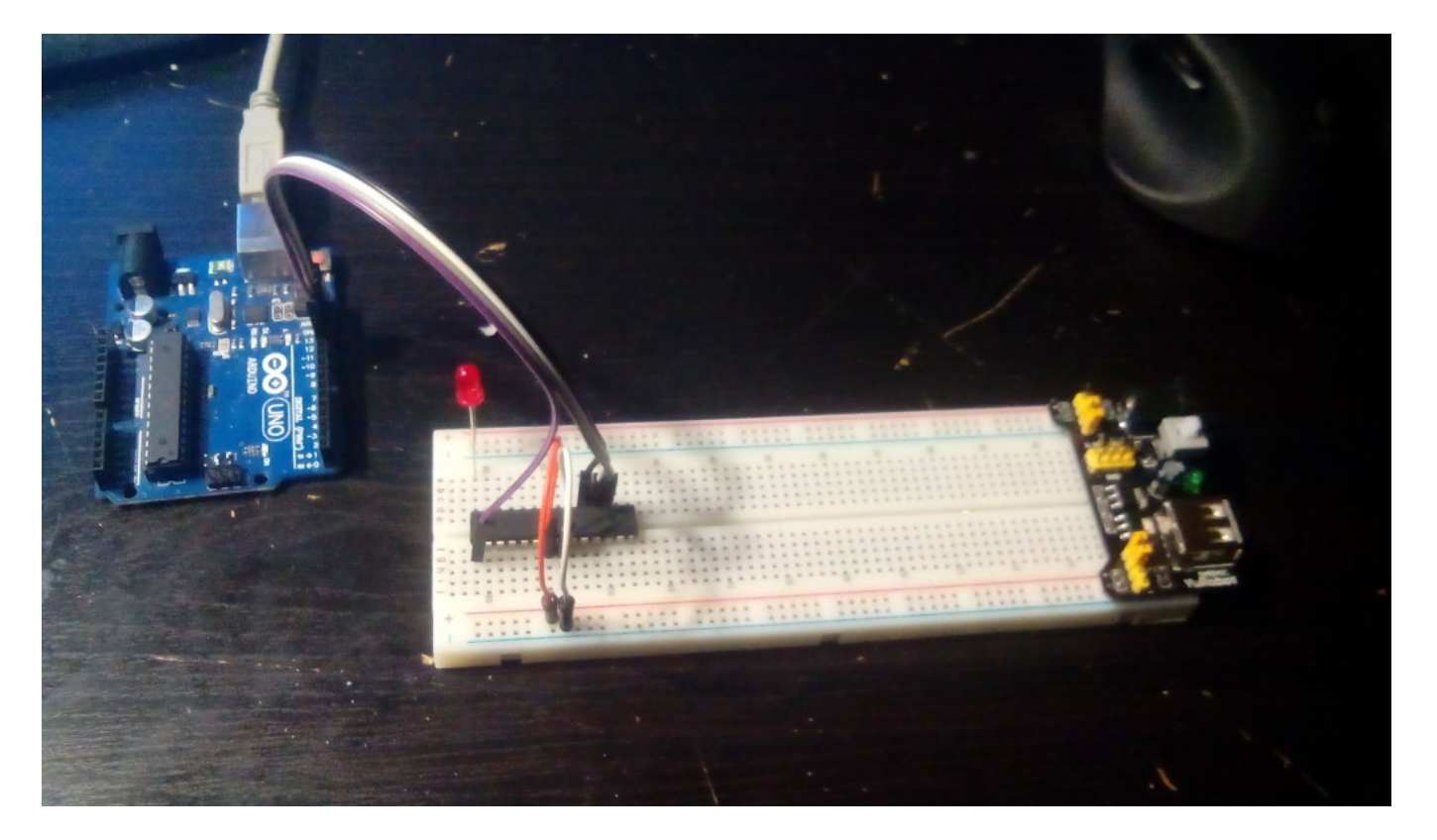

Teraz przygotowujemy nasze IDE. Zaczniemy od podmiany pliku <u>boards</u>.txt. Umieszczamy go w Arduino\hardware\arduino.

Następnie musimy dodać <u>bootloader</u>. Po rozpakowaniu umieszczamy go w Arduino\hardware\arduino\bootloaders\atmega.

Następnym krokiem będzie wgranie na nasze arduino szkicu ArduinoISP.

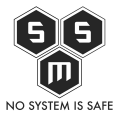

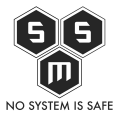

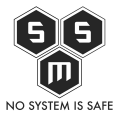

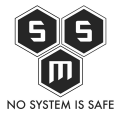

| 🙃 A                               | rduinoISP   Arduino 1.0.6             |                                                                                                    |            |                  |                |                 |  |  |  |
|-----------------------------------|---------------------------------------|----------------------------------------------------------------------------------------------------|------------|------------------|----------------|-----------------|--|--|--|
| Plik Edycja Szkic Narzędzia Pomoc |                                       |                                                                                                    |            |                  |                |                 |  |  |  |
|                                   | Nowy                                  | Ctrl+N                                                                                                    |            |                  |                | <mark>.</mark>  |  |  |  |
|                                   | Otwórz                                | Ctrl+O                                                                                                    |            |                  |                |                 |  |  |  |
|                                   | Szkicownik                            | •                                                                                                    |            |                  |                |                 |  |  |  |
|                                   | Przykłady                             | •                                                                                                    |            | 01.Basics        |                |                 |  |  |  |
|                                   | Zamknij                               | Ctrl+W                                                                                                    |            | 02.Digital       | ۱.             |                 |  |  |  |
|                                   | Zapisz                                | Ctrl+S                                                                                                    |            | 03.Analog        | ۱.             |                 |  |  |  |
|                                   | Zapisz jako                           | Ctrl+Shift+S         04.C           Ctrl+U         05.C           a         Ctrl+Shift+U         06.Se           Ctrl+Shift+D         07.D |            | 04.Communication | ۱.             |                 |  |  |  |
|                                   | Załaduj                               |                                                                                                    | 05.Control | ۱.               |                |                 |  |  |  |
|                                   | Załaduj używając programatora         |                                                                                                    | 06.Sensors | ۱.               |                |                 |  |  |  |
|                                   | Ustawienia strony                     |                                                                                                    |            | 07.Display       | ۱.             |                 |  |  |  |
|                                   | Drukui                                | Ctrl+P                                                                                                    | 30         | 08.Strings       | ۱.             |                 |  |  |  |
|                                   | Drakaj                                | Carri                                                                                                    |            | 09.USB           | •              |                 |  |  |  |
|                                   | Preferencje                           | Ctrl+Comma                                                                                                    |            | 10.StarterKit    | •              |                 |  |  |  |
|                                   | Wyjście                               | Ctrl+Q                                                                                                    |            | ArduinoISP       |                |                 |  |  |  |
| 77.9                              | 9: Heartbeat - shows the              | programmer                                                                                                    |            | EtherCard        | •              |                 |  |  |  |
| 77 8                              | 3: Error - Lights up                  | ) if somethi                                                                                                    |            | Keypad           | ▶ <sup>i</sup> | f that makes :  |  |  |  |
|                                   | 7: Programming - In commun            | ication wit                                                                                                    |            | MFRC522          | •              |                 |  |  |  |
| 11 :                              | 23 July 2011 Randall Bohn             |                                                                                                    |            | RFID             | •              |                 |  |  |  |
| 11 -                              | -Address Arduino issue 509            | ) :: Portabi                                                                                                    |            |                  |                |                 |  |  |  |
|                                   | <pre>http://code.google.com/p/a</pre> | <u>rduino/issu</u>                                                                                                    |            | EEPROM           |                |                 |  |  |  |
| 11                                | October 2010 by Randall Bo            | hn                                                                                                    |            | Esplora          |                |                 |  |  |  |
| 11                                | HALL AN EPRIDON & OFC has             |                                                                                                    |            | Ethernet         |                |                 |  |  |  |
|                                   |                                       |                                                                                                    |            | Firmata          |                |                 |  |  |  |
|                                   |                                       |                                                                                                    |            | GSM              |                |                 |  |  |  |
|                                   |                                       |                                                                                                    |            | LiquidCrystal    | 1              |                 |  |  |  |
|                                   |                                       |                                                                                                    |            | Robot_Control    | 1              |                 |  |  |  |
|                                   |                                       |                                                                                                    |            | Kobot_Motor      | 1              |                 |  |  |  |
| 1                                 |                                       |                                                                                                    |            | 50               |                | 28 MHz on COM15 |  |  |  |
| da.                               | Son The Str.                          | 148 mar 1                                                                                                    |            | Servo            |                | Co St. Y        |  |  |  |
|                                   |                                       | ten; c)                                                                                                    |            | SoftwareSerial   |                |                 |  |  |  |
|                                   |                                       | Soi M                                                                                                    |            | SPI              |                |                 |  |  |  |
|                                   |                                       | Gi Mi                                                                                                    |            | stepper          |                |                 |  |  |  |
|                                   |                                       | i Mit                                                                                                    |            | IFT MORE         |                |                 |  |  |  |
|                                   |                                       | C Mill                                                                                                    |            | Wire             |                |                 |  |  |  |
|                                   |                                       | C Mart                                                                                                    |            | wire             | '              |                 |  |  |  |

Wgrywamy

## NO SYSTEM IS SAFE

na nasze arduino. Następnym krokiem jest wybranie z listy naszej atmegi.

| 🐵 ArduinoISP   Arduino 1.0.6                                                                                                    |                                                                            |  |  |  |  |  |  |  |  |
|----------------------------------------------------------------------------------------------------|----------------------------------------------------------------------------|--|--|--|--|--|--|--|--|
| Plik Edycja Szkic Narzędzia Pomoc                                                                                                    |                                                                            |  |  |  |  |  |  |  |  |
| Automatyczne formatowanie Ctrl+T<br>ArduinoISP<br>// ArduinoISP<br>// Copyright ( Automatyczne formatowanie Ctrl+T<br>Archiwizuj szkic<br>Napraw kodowanie i załaduj ponownie<br>Monitor portu szeregowego Ctrl+Shift+M |                                                                            |  |  |  |  |  |  |  |  |
| // If you requ Płytka                                                                                                    | Arduino Uno                                                                |  |  |  |  |  |  |  |  |
| Port szeregowy                                                                                                    | Arduino Duemilanove w/ ATmega328                                           |  |  |  |  |  |  |  |  |
| // This sketch<br>// using the f<br>// Wypal Bootloader                                                                                                    | Arduino Diecimila or Duemilanove w/ ATmega168<br>Arduino Nano w/ ATmega328 |  |  |  |  |  |  |  |  |
| // pin name: not-mega: mega(1280 and 2560)                                                                                                    | Arduino Nano w/ ATmega168                                                  |  |  |  |  |  |  |  |  |
| // slave reset: 10: 53                                                                                                    | Arduino Mega 2560 or Mega ADK                                              |  |  |  |  |  |  |  |  |
| // MISO: 12: 50                                                                                                    | Arduino Mega (Al mega 200)                                                 |  |  |  |  |  |  |  |  |
| // SCK: 13: 52                                                                                                    | Arduino Esplora                                                            |  |  |  |  |  |  |  |  |
| // Put an LED (with registor) on the following mine:                                                                                                    | Arduino Micro                                                              |  |  |  |  |  |  |  |  |
| // 9: Heartbeat - shows the programmer is running                                                                                                    | Arduino Mini w/ ATmega328                                                  |  |  |  |  |  |  |  |  |
| // 8: Error - Lights up if something goes wrong (use re                                                                                                    | Arduino Mini w/ ATmega168                                                  |  |  |  |  |  |  |  |  |
| // 7: Programming - In communication with the slave                                                                                                    | Arduino Ethernet                                                           |  |  |  |  |  |  |  |  |
| // 23 July 2011 Randall Bohn                                                                                                    | Arduino Fio                                                                |  |  |  |  |  |  |  |  |
| // -Address Arduino issue 509 :: Portability of ArduinoISP                                                                                                    | Arduino BT w/ ATmega328                                                    |  |  |  |  |  |  |  |  |
| // http://code.google.com/p/arduino/issues/detail?id=509                                                                                                    | Arduino BT w/ ATmega168                                                    |  |  |  |  |  |  |  |  |
| // October 2010 by Randall Bohn                                                                                                    | LilyPad Arduino USB                                                        |  |  |  |  |  |  |  |  |
| Instant as EEDDON'S OF Charter III                                                                                                    | LilyPad Arduino w/ ATmega328                                               |  |  |  |  |  |  |  |  |
|                                                                                                    | LilyPad Arduino w/ ATmega168                                               |  |  |  |  |  |  |  |  |
|                                                                                                    | Arduino Pro or Pro Mini (5V, 16 MHz) w/ ATmega328                          |  |  |  |  |  |  |  |  |
|                                                                                                    | Arduino Pro or Pro Mini (5V, 16 MHz) w/ ATmega168                          |  |  |  |  |  |  |  |  |
|                                                                                                    | Arduino Pro or Pro Mini (3.3V, 8 MHz) w/ ATmega328                         |  |  |  |  |  |  |  |  |
|                                                                                                    | Arduino Pro or Pro Mini (3.3V, 8 MHz) w/ ATmega168                         |  |  |  |  |  |  |  |  |
| 1 ATmega32                                                                                                    | Arduino NG or older w/ ATmega168                                           |  |  |  |  |  |  |  |  |
| dry Service Strategic Militan, Ser                                                                                                    | Arduino NG or older w/ ATmega8                                             |  |  |  |  |  |  |  |  |
| ny service Strategic Millian Ser                                                                                                    | Arduino Robot Control                                                      |  |  |  |  |  |  |  |  |
| y Service Strategic Military Service                                                                                                    | Arduino Robot Motor                                                        |  |  |  |  |  |  |  |  |
| Convice Strategic Military Sente                                                                                                    | ATmega328P @ 8 MHz                                                         |  |  |  |  |  |  |  |  |
| Sen Ce Strategic Millian Sen C                                                                                                    | ATmega328P @ 16 MHz                                                        |  |  |  |  |  |  |  |  |

Z przykładowych szkiców wybieramy Basic -> Blink i modyfikujemy. Zamieniamy 13 pin na A5 – pin analogowy nr 5 który jest pinem nr 28 w naszej atmedze. Zabieg jest zalecany ponieważ do pierwotnego pinu przypisanego pod arduino podpięliśmy przewód

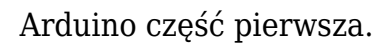

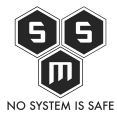

## programatora.

Potem już tylko zostaje nam załadowanie naszego szkicu na atmege i sprawdzenie czy wszystko działa. Wiedza dotycząca obsługi ArduinoISP na pewno przyda się nam gdy będziemy tworzyć własne projekty oparte o pcb czy gdy utracimy oryginalny bootloader na naszym arduino.